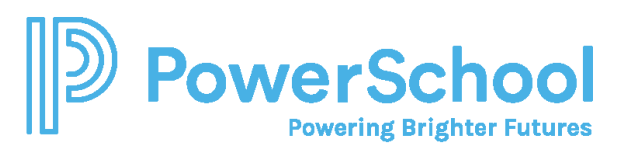

# Letters of Recommendation Quick Guide

### Key Features

- Access the Letters of Recommendation page in Naviance Student by selecting Colleges and choosing Letters of Recommendation.
- From Letters of Recommendation:
  - Review the number of requests required, allowed, and requested for colleges in your Colleges I'm Applying To list.
  - Select specific colleges and specific teachers for whom you want to write a recommendation. The page displays a notification if the college does not allow letters of recommendation (LORs), or if you have already requested the maximum number of LORs allowed by the college.
  - Make a general request if you do not have any colleges in your list of Colleges I'm Applying To or if you do not have a preference for which teachers will send a recommendation to each college.
  - Review the status of all requests.
  - Review the submission date and time for each requested LOR as well as the date and time of each status change and the person who made the change.
- You cannot request more than the maximum number of LORs allowed by the college when requesting letters for specific colleges.
- When you delete an application, the corresponding LOR request is automatically removed from the LOR status page. If you restore the application, the request repopulates your list of requests.

| Column Title       | Description                                                   |  |
|--------------------|---------------------------------------------------------------|--|
| Recommendation For | The college or university where the LOR will be sent.         |  |
| Deadline           | The application deadline for the way you are applying, such   |  |
|                    | as ED, EA, and RD.                                            |  |
| Recommender        | The teacher whom you requested to write the LOR.              |  |
| Status             | The status of the LOR request:                                |  |
|                    | Requested: You requested the LOR                              |  |
|                    | In Progress: The teacher wrote the LOR                        |  |
|                    | Submitted: A high school staff member sent the LOR to the     |  |
|                    | requested colleges.                                           |  |
|                    | Canceled: Either you, the teacher, or the counselor canceled  |  |
|                    | the request.                                                  |  |
| Cancel Request     | You can cancel an LOR request if the status is Requested. For |  |
|                    | any other status, you will see a message to contact the       |  |
|                    | teacher or your counselor for help.                           |  |

#### **Request Information**

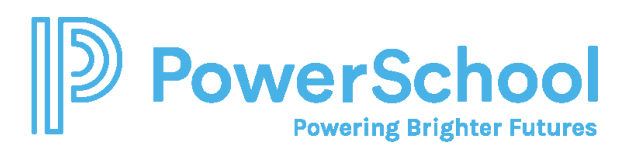

## Request a Letter of Recommendation

1. Select **Colleges** and choose **Letters of Recommendation** from Apply to College.

|                           | Colleges                    |                           |                               |
|---------------------------|-----------------------------|---------------------------|-------------------------------|
| College Home              | Research Colleges           | Apply to College          | Scholarships & Money          |
| Find Your fit             | Colleges I'm Thinking About | Colleges I'm Applying to  | College-Specific Scholarships |
| SuperMatch College Search | College Visits              | Manage Transcripts        | National Scholarship Search   |
| College Match             | College Compare             | Letters of Recommendation | Scholarship Search            |
| College Events            | College Resources           | Test Scores               | 💙 Favorite Scholarships       |
| Scattergrams              | Acceptance History          |                           |                               |
| Advanced College Search   | Enrichment Programs         |                           |                               |
| College Lookup            | College Maps                |                           |                               |

2. Click Add Request.

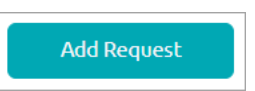

3. Select a teacher from the list. If a teacher is not listed, let your counselor know.

| 1. Who would you like to write this recommendation?*              |                                                |  |  |  |
|-------------------------------------------------------------------|------------------------------------------------|--|--|--|
| Select A Teacher                                                  | ~                                              |  |  |  |
| 2. Select A Teacher<br>Counselor, Jen                             | quest type:*                                   |  |  |  |
| Counselor, Brad<br>Teacher, Claudia                               |                                                |  |  |  |
| Teacher, Jean<br>Teacher, Elizabeth<br>Teacher, Sample            | y Oct 01 2023<br>1 requested                   |  |  |  |
| Teacher, Adam<br>Teacher, Jen<br>Teacher, Jen<br>Teacher, Lindsay | chnology (not a<br>Mar 15 2023<br>(1 requested |  |  |  |
| Teacher, MS<br>Teacher, Ashley<br>Teacher 1, Sample               | ing<br>10 requested                            |  |  |  |

#### 4. Select General request or Specific request.

| 2. Select the recommendation request type:* |                  |                                                                                                    |  |  |
|---------------------------------------------|------------------|----------------------------------------------------------------------------------------------------|--|--|
| (                                           | С                | General request<br>Select this if you are ready to request a recommendation without selecting a specific college |  |  |
| (                                           | Specific request |                                                                                                    |  |  |
|                                             |                  | Select this if you are requesting a recommendation for specific colleges from your Colleges I'm Applying To list |  |  |

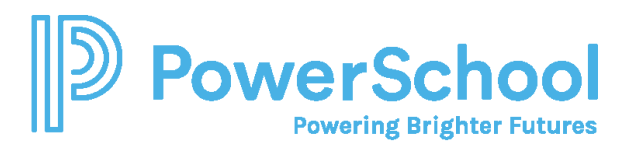

5. If you selected **Specific reques**t, select all colleges or individual colleges.

| Select All | Colleges 🔺                                                                                                    | Due 🔺       |
|------------|----------------------------------------------------------------------------------------------------|-------------|
|            | Alabama A & M University<br>required / allowed / 1 requested                                                                                              | Oct 01 2023 |
|            | Docufide Institute of Technology (not a real<br>school)<br>required / allowed / 1 requested                                                               | Mar 15 2023 |
|            | St. Paul's School of Nursing<br>required / allowed / 0 requested                                                                                          |             |
|            | Texas A & M University-College Station<br>0 required / 0 allowed / 0 requested<br><i>This college does not accept Letters of</i><br><i>Recommendation</i> | Dec 01 2023 |

6. Enter a personal for the recommender listing your great qualities and any specifics about your request.

3. Include a personal note to remind your recommender about your great qualities and any specifics about your request:

3000 characters remaining

7. Click Submit Request.

Submit Request